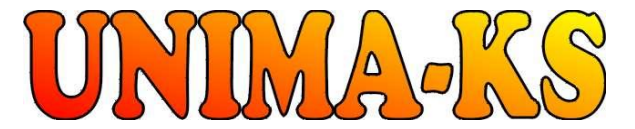

vývoj a výroba měřící a řídící techniky SW pro vizualizaci, měření a regulaci **WWW.UNIMA-KS.CZ** unima-ks@unima-ks.cz Ing. Z.Královský Perk 457

675 22 <u>STAŘEČ</u> Tel.: 568 870982

Ing. Petr Štol Okrajová 1356 674 01 TŘEBÍČ 568 848179

568 870982 Mob.: e-mail: <u>kralovsky@unima-ks.cz</u>

777 753753 e-mail: stol@unima-ks.cz

# **UniGEN AP**

Tel.:

Fax:

Uživatelský manuál

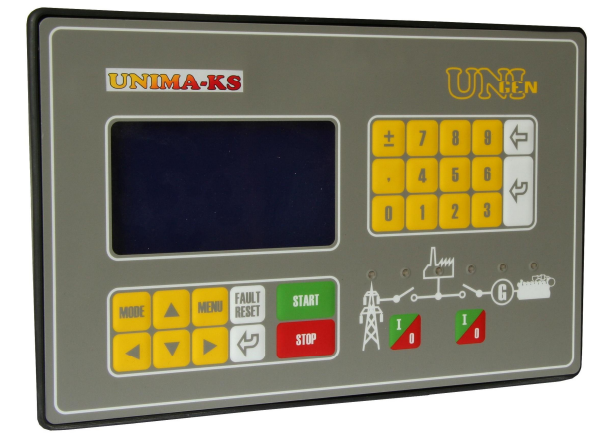

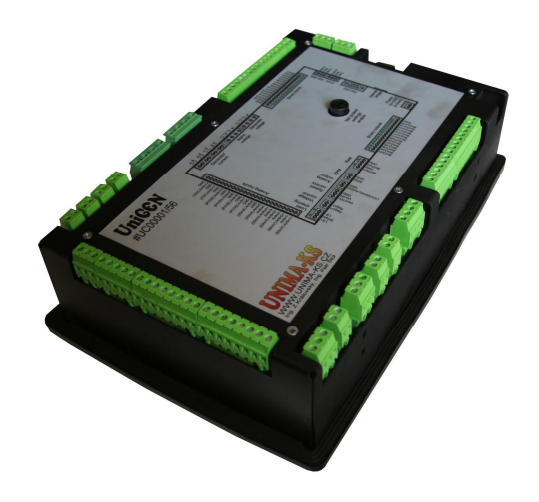

| 2. Ovládání ŘS       3         2.1 Ovládací panel       3         2.2 Volba režimu ŘS       6         2.3 Popis indikačních LED Popis indikačních LED       8         3. Informace zobrazované na displeji ŘS       9         3.1 Generátor       10         3.1.1 1/1 GENERATOR       10         3.1.2 1/2 GENERATOR (Mereni)       10         3.1.3 1/3 GENERATOR (Ochrany)       10         3.1.4 1/4 GENERATOR (Ochrany)       10         3.1.5 1/5 GENERATOR (Statistika)       11         3.2.1 2/1 SIT       12         3.2.2 2/2 SIT (Mereni)       12         3.2.3 2/3 SIT (Ochrany)       12         3.3 Fázování k síti       13         3.3 1       3/1 EAZOVANIK K SITI                                                                                                    | 1.                                | Použití                                                                                                    | 2                          |
|----------------------------------------------------------------------------------------------------|-----------------------------------|----------------------------------------------------------------------------------------------------|----------------------------|
| 2.1       Ovládací panel                                                                                                    | 2.                                | Ovládání ŘS                                                                                                    | .3                         |
| 2.3       Popis indikačních LED Popis indikačních LED.       .8         3.       Informace zobrazované na displeji ŘS       .9         3.1       Generátor.       .10         3.1.1       1/1 GENERATOR       .10         3.1.2       1/2 GENERATOR (Mereni)       .10         3.1.3       1/3 GENERATOR (Mereni)       .10         3.1.4       1/4 GENERATOR (Ochrany)       .10         3.1.5       1/3 GENERATOR (Ochrany)       .10         3.1.5       1/5 GENERATOR (Statistika)       .11         3.1.5       1/5 GENERATOR (Alarmy)       .11         3.2.1       2/1 SIT       .12         3.2.2       2/2 SIT (Mereni)       .12         3.2.3       2/3 SIT (Ochrany)       .12         3.3       Fázování k síti       .13         3.3.1       3/1 EAZOVANI K SITI       .13 | 2.1<br>2.2                        | Ovládací panel<br>Volba režimu ŘS                                                                                                    | 3                          |
| 3.1       Generátor                                                                                                    | 2.3<br><b>3.</b>                  | Popis indikačních LED Popis indikačních LED<br>Informace zobrazované na displeji ŘS                                                                             | .8<br>. <b>9</b>           |
| 3.7.5       1/5 GENERATOR (Alamy)       11         3.2       Síť       12         3.2.1       2/1 SIT       12         3.2.2       2/2 SIT (Mereni)       12         3.2.3       2/3 SIT (Ochrany)       12         3.3       Fázování k síti       13         3.3       1       3/1 FAZOVANI K SITI                                                                                                    | 3.1<br>3.<br>3.<br>3.<br>3.<br>3. | Generátor                                                                                                    | 0<br>0<br>0<br>0<br>10     |
| 3.3 Fázování k síti                                                                                                    | 3.2<br>3.2<br>3.<br>3.<br>3.      | <ul> <li>7.5 GENERATOR (Alamiy)</li> <li>Síť</li> <li>2.1 2/1 SIT</li> <li>2.2 2/2 SIT (Mereni)</li> <li>1</li> <li>2.3 2/3 SIT (Ochrany)</li> <li>1</li> </ul> | 1<br>2<br>2<br>2<br>2<br>2 |
| 3.4       Měření                                                                                                    | 3.3<br>3.4<br>3.5                 | Fázování k síti                                                                                                    | 3<br>3<br>3<br>3<br>3      |

#### 1. Použití

Řídící systém (ŘS) je určen pro řízení motor-generátorových soustrojí spolupracujících s distribuční sítí i v ostrovním provozu. Podporuje různé režimy spolupráce se sítí, obsahuje síťové ochrany, ochrany motoru i generátoru. Díky uživatelský definovaným funkcím (hradla, klopné obvody, analogové členy, PID regulátory, trojcestné ventily atd.) je možné základní firmware ŘS snadno rozšířit o uživatelské funkce (viz. "ManagerAP mapování a funkce").

Technické specifikace ŘS (popis HW, počet a typy vstupů a výstupů, komunikační rozhranní atd.) jsou uvedeny v dokumentu "Specifikace UniGEN AP".

Připojením PC s programem "Manager AP" k ŘS pomocí RS-232 (ethernetu) je možné ŘS vizualizovat, konfigurovat a parametrizovat (viz "Manager AP uživatelský manuál".

Pro připojení ŘS k PC pomocí RS-232 slouží 3-vodičový křížený kabel (2-3, 3-2, 5-5, "nullmodem" s konektory CANNON 9F.

Zapojení kabelu pro připojení ŘS k PC:

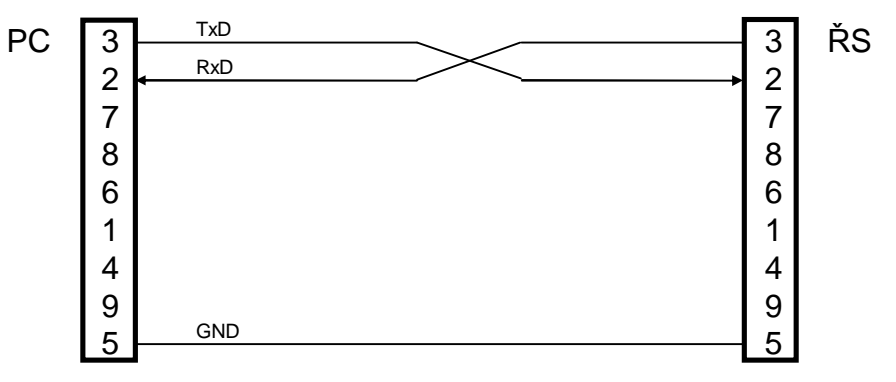

Pomocí komunikační sběrnice RS-485 lze k ŘS připojit rozšiřující moduly vstupů a výstupů, regulátoru otáček USC, regulátoru napětí UVR či zapalování UIS. Všechny tyto zařízení je možné parametrizovat a konfigurovat jediným programem přes jedno připojení k libovolnému zařízení. ŘS si automaticky po komunikační sběrnici vyměňuje datově základní signály a informace, není tak nutné propojení komponent jinými signály.

## 2. Ovládání ŘS

#### 2.1 Ovládací panel

Ovládací panel obsahuje 26 ovládacích kláves, grafický display 240x128 bodů a 6 dvojbarevných LED pro indikaci stavů.

|                              | Volba režimu ŘS, režimu ovládání a režimu výkonu                                                                                                    |
|------------------------------|----------------------------------------------------------------------------------------------------|
| MODE                         |                                                                                                    |
| MENU                         | Vstup do menu ŘS (výběr informací zobrazovaných na displeji,<br>parametry, historie, nastavení síťových ochran, servisní a<br>diagnostické menu).<br><b>MENU</b> : opětovný stisk menu způsobí návrat zpět na hlavní<br>obrazovku<br><b>PARAMETRY</b> : návrat zpět na hlavní obrazovku                                                                                                    |
|                              | Klávesy nahoru a dolu,<br>na základní obrazovce slouží k volbě zobrazovaných informací.<br><b>MENU</b> : v menu slouží pro výběr požadované položky<br><b>PARAMETRY</b> : volba parametru                                                                                                    |
|                              | Klávesy vlevo a vpravo,<br>na základní obrazovce slouží k přepínání podobrazovek.<br>Přidržením klávesy vpravo lze rychle přejít na seznam Alarmů (1/5).<br>Přidržením klávesy vlevo lze rychle přejít na výchozí obrazovku<br>generátoru (1/1).<br><b>PARAMETRY</b> : změna hodnoty zvoleného parametru                                                                                                    |
| <b>FAULT</b><br><b>RESET</b> | Klávesa pro odkvitování poruchy, odezněla-li příčina poruchy.                                                                                                    |
|                              | Klávesa "Enter"<br><b>MENU</b> : zvolení příslušné položky v menu<br><b>PARAMETRY</b> : návrat zpět na hlavní obrazovku (potvrzení hodnoty<br>parametru zadaného numerickou klávesnicí)                                                                                                    |
| START                        | Start soustrojí v manuálním či poloautomatickém režimu - aktivuje<br>požadavek na běh soustrojí. Je-li start blokován, dojde ke startu<br>bezprostředně po odeznění příčiny blokování.<br>Je-li nastaven poloautomatický režim, ŘS postupně nafázuje a<br>přejde do paralelního provozu (deion sítě sepnut) nebo přejde do<br>provozu se zatížením (deion sítě rozepnut).<br>V manuálním režimu přejde po startu do pouze režimu provozu na<br>jmenovité otáčky.<br>Stisk klávesy během odlehčení (požadavku na postupné snížení<br>zátěže) způsobí návrat k paralelnímu (ostrovnímu) provozu. |
| STOP                         | Zahájení odstavení soustrojí a přechod do poloautomatického<br>režimu (byl-li v automatickém režimu). Aktivuje odlehčení, po<br>uplynutí definované doby odfázuje (v paralelním režimu) nebo<br>odepne stykač generátoru (v ostrovním režimu), po prochlazení<br>odstaví.<br>Stisk klávesy během odlehčení způsobí okamžité odpojení stykače<br>generátoru a přechod na prochlazovací běh.<br>Stisk klávesy během prochlazovacího běhu způsobí okamžité                                                                                                    |

|               | ukončení proc    | hlazovacího běhu a zastavení jednotky.                   |
|---------------|------------------|----------------------------------------------------------|
|               | Podržení kláve   | esy alespoň na 1s v automatickém režimu během            |
|               | nouzovém běł     | u (jednotky typu "E" a "P+E") způsobí poruchové          |
|               | odstavení jedr   | notky uživatelem (jednotku v nouzovém režimu ovládá      |
|               | stav sítě nikoli | běžný stisk kláves "START" a "STOP").                    |
|               | Ovládání deio    | nu sítě. Deion je možné ovládat pouze v manuálním        |
|               | režimu a jen v   | některých režimech spolupráce se sítí (E, P+I a P+E).    |
|               | V režimu spolu   | upráce P a I je tato klávesa blokovaná. LED indikátor    |
|               | deionu sítě na   | panelu v režimu P trvale svítí, režimu I trvale nesvítí. |
| INICB (VIEVO) | V režimu spolu   | upráce P+I lze pomocí této klávesv zvolit. zda           |
|               | generátor bud    | e pracovat v ostrovním či paralelním provozu (není-li    |
|               | ovládání deior   | nu z klávesnice ŘS blokováno parametrem                  |
|               | "MCBCrtIPI", a   | utomatický režim stav deionu neovládá.                   |
|               | V režimu spolu   | upráce E a P+E a automatickém režimu ŘS je výstup        |
|               | ovládán dle al   | aoritmu ŘS.                                              |
|               | QUA              | Stisk tlačítka aktivuje dejon sítě (bez ohledu stav      |
|               | Or or of C       | provozu generátoru).                                     |
|               | 041.0            | Stisk tlačítka deaktivuje dejon sítě (bez ohledu na      |
|               | O+••••@          | stav provozu generátoru).                                |
|               | <b>4</b> @       | Stisk tlačítka aktivuje zpětné fázování k síti a         |
|               | O.               | následně paralelní provoz se sítí. Opětovný stisk        |
|               |                  | během zpětného fázování k síti fázování zruší.           |
|               |                  | Překročení varovných či havarijních mezí některého       |
|               |                  | parametru sítě či generátoru (U.f.fáze) blokuje          |
|               |                  | sepnutí deionu, může tak dojít k poruše                  |
|               |                  | "Nenafázováno včas".                                     |
|               | <b>M 4 4 A</b>   | Stisk tlačítka deaktivuje dejon sítě a způsobí přechod   |
|               | ())••••••(G)     | generátoru z paralelního do ostrovního režimu (běh       |
|               |                  | se zatížením)                                            |
|               | Ovládání deio    | nu generátoru. Deion je možné ovládat pouze              |
|               | v manuálním r    | ežimu (v automatickém režimu je ovládán automaticky      |
|               | dle algoritmu f  | ŔS).                                                     |
|               |                  | Běží-li generátor na imenovitých otáčkách, stisk         |
| GCB (vpravo)  | (())••••••(G)    | tlačítka způsobí připputí zátěže a přechod na běh se     |
|               |                  | zatížením. Překročení varovných či havarijních mezí      |
|               |                  | některého parametru generátoru (11 f fáze) blokuje       |
|               |                  | sennutí deionu                                           |
|               |                  | Běží-li generátor na imenovitých otáčkách, stisk         |
|               | ())••••••(G)     | tlačítka aktivuje fázování k síti (nejsou-li překročeny  |
|               |                  | havarijní meze parametrů sítě). Opětovný stisk           |
|               |                  | během fázování fázování zruší                            |
|               |                  | Překročení varovných či havarijních mezí některého       |
|               |                  | parametru sítě či generátoru (11 f fáze) blokuje         |
|               |                  | sennutí deionu, může tak dojít k poruše                  |
|               |                  | Nenafázováno včas"                                       |
|               |                  | Stisk tlačítka odepne zátěž a způsobí přechod            |
|               | (())•°••••(G)    | z běhu se zatížením na odlehčený běh na imenovité        |
|               |                  | otáčky.                                                  |
|               |                  | Stisk tlačítka odfázuje generátor a znůsobí přechod      |
|               | (())••••••(G)    | z paralelního běhu na odlehčený běh na imenovité         |
|               |                  | otáčky                                                   |
|               |                  | oraony.                                                  |

| 09 | Numerická klávesnice.<br><b>MENU</b> : V menu slouží pro rychlou volbu položky v menu (nahrazuje<br>volbu položky klávesami nahoru a dolu a stisk "Enter").<br><b>PARAMETRY</b> : Zadání parametru přímo numerickou hodnotou<br>(nahrazuje volbu hodnoty parametru klávesami nahoru a dolu).<br><b>RESET ŘS</b> : po resetu ŘS stisk kombinace kláves 2&7 aktivuje<br>terminál pro nastavení parametrů internet-bridge<br><b>DIAGNOSTIKA MODEMU</b> : klávesy 0,1,2,3 a 9 slouží pro odeslání<br>příkazu při diagnostice modemu |
|----|----------------------------------------------------------------------------------------------------|
| ±  | Klávesa plus(mínus).<br>PARAMETRY: Volba znaménka parametru při přímém zadávání<br>parametru numerickou klávesnicí.                                                                                                    |
| ,  | <b>PARAMETRY</b> : Zadání desetinné čárky při přímém zadávání parametru numerickou klávesnicí.                                                                                                    |
| Į  | Klávesa "zpět":<br>PARAMETRY: Mazání poslední číslice při přímém zadávání<br>parametru numerickou klávesnicí.                                                                                                    |

#### 2.2 Volba režimu ŘS

Volba režimu se aktivuje stiskem klávesy "MODE". Po prvním stisku této klávesy se rozbliká režim stroje a šipkami vlevo a vpravo lze volit mezi "VYP-MAN-PoA-AUT" (vypnuto - manuální režim - poloautomatický režim - automatický režim). Dalším stiskem klávesy "MODE" se rozbliká volba režimu výkonu "150kW-KOPI", výběr se provádí šipkami vlevo a vpravo, je-li zvolen pevný výkon (ne "KOPI") lze požadovaný výkon nastavit šipkami nahoru a dolu. Pro potvrzení režimu je nutné stisknout klávesu "ENTER".

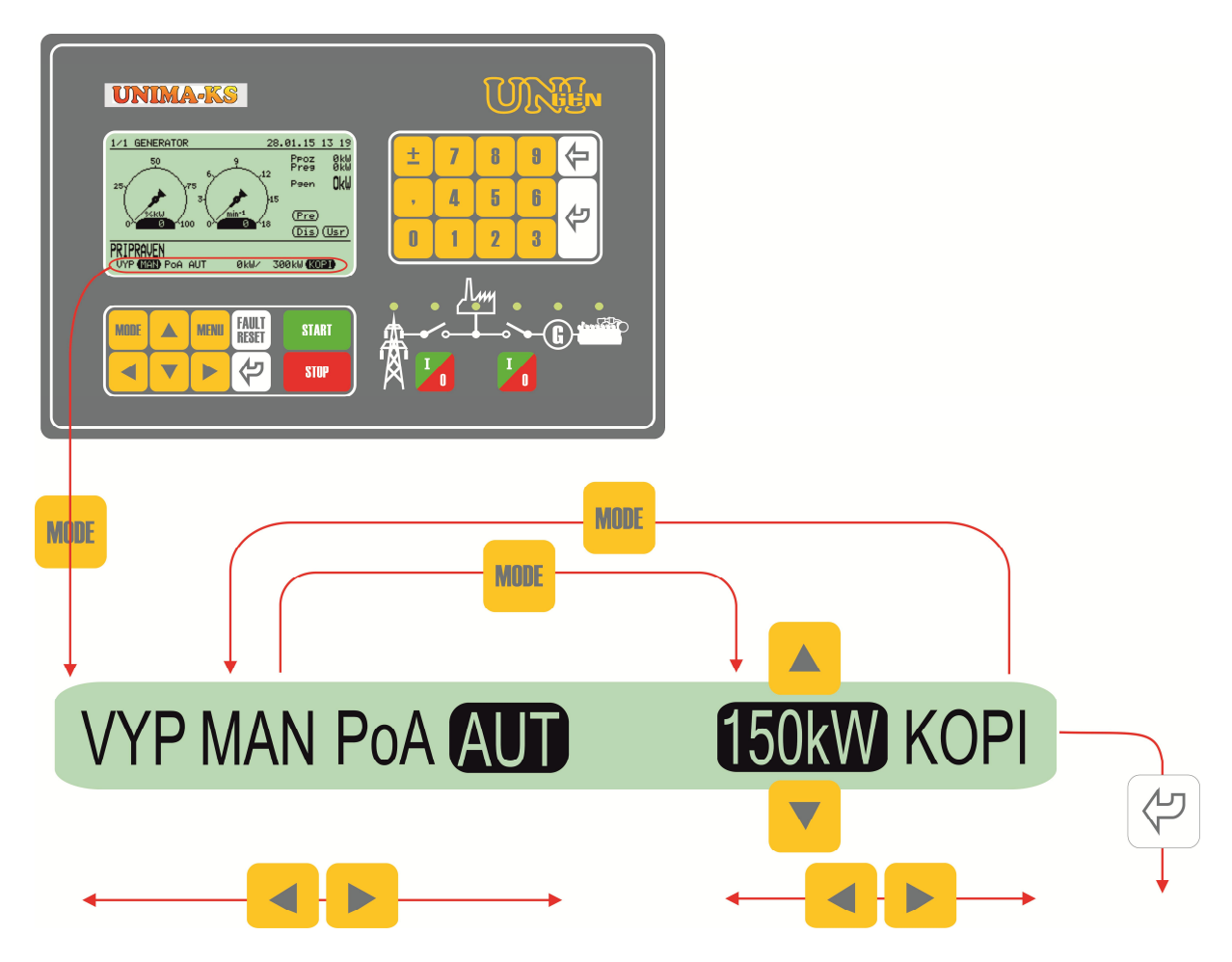

| Režim ŘS | VYP | ŘS je neaktivní, signál "Ready" nebude vystaven i kdyby<br>nepůsobila žádná blokace či porucha. ŘS nereaguje na<br>klávesu "START" (v manuálním čí poloautomatickém režimu)<br>ani na signál externího spouštění (v automatickém režimu). Je<br>aktivní logický signál "ModeOFF".                                                   |
|----------|-----|----------------------------------------------------------------------------------------------------|
|          | MAN | Manuální režim, KJ startuje ale nepřechází automaticky do<br>fázování. Lze z klávesnice ŘS manuálně ovládat GCB a MCB.<br>Je-li zároveň zvolen i režim "KOPI", jednotka lze nastartovat<br>bez ohledu na hodnotu požadovaného výkonu; při nízké<br>hodnotě požadavku pojede KJ na minimálním výkonu (v<br>paralelu).                |
|          | PoA | Poloautomatický režim, jednotka se startuje a odstavuje<br>klávesami START/STOP a dále pracuje plně automaticky<br>stejně jako v automatickém režimu. Ovládání GCB a MCB<br>z klávesnice ŘS je blokováno. Je-li zároveň zvolen i režim<br>"KOPI" a deion sítě je sepnutý, jednotka startuje a odstavuje<br>dle požadovaného výkonu. |

|                 | AUT               | Automatický režim, KJ pracuje plně automaticky na základě<br>vstupního požadavku na provoz (vstupní logický signál HDO).<br>Ovládání GCB a MCB z klávesnice ŘS je blokováno. Je-li<br>zároveň zvolen i režim "KOPI" a deion sítě je sepnutý, jednotka<br>při požadavku na provoz startuje a odstavuje dle<br>požadovaného výkonu. |
|-----------------|-------------------|----------------------------------------------------------------------------------------------------|
| Režim<br>výkonu | 150k<br>W<br>KOPI | Režim konstantního výkonu. KJ pojede na zadaný výkon<br>(nebude-li působit žádná ochrana omezující výkon)<br>Režim kopie. KJ bude kopírovat spotřebu objektu (hodnotu                                                                                                    |
|                 |                   | pozadovaneno vykonu).                                                                                                    |

Stisk klávesy STOP v automatickém režimu způsobí přechod jednotky do režimu poloautomatického.

#### 2.3 Popis indikačních LED Popis indikačních LED

| UNIMA-KS                                                                                                    | UNE                                   |
|----------------------------------------------------------------------------------------------------|---------------------------------------|
| 1-1 GEHERATOR<br>20.01.15 13 12<br>Proz 044<br>Proz 044<br>Proz | ± 7 8 8 (≠)<br>· 4 5 6<br>8 1 2 3 (≠) |
| MORE MENU FAULT START                                                                                                    |                                       |

| Síť                                                                                     |                                                      | MCB                                                       |                                     | Odběrat             | el               | GCB                                                    |                                             | Generá                                     | tor                          | Motor                                  |                                | Barva LED         |
|-----------------------------------------------------------------------------------------|------------------------------------------------------|-----------------------------------------------------------|-------------------------------------|---------------------|------------------|--------------------------------------------------------|---------------------------------------------|--------------------------------------------|------------------------------|----------------------------------------|--------------------------------|-------------------|
| Napětí sítě<br>všech fází<br>menší než<br>(měřeno Ř<br>nepůsobí<br>síťové och           | ě ve<br>ích je<br>ź 25V<br>XS) a<br>externí<br>nrany | Deion roz<br>zpětná va                                    | zepnut,<br>azba OK                  | Není sep<br>MCB ani | onutý ani<br>GCB | Deion ro<br>zpětná v                                   | izepnut,<br>razba OK                        | Napětí<br>generáto<br>všech fá<br>menší n  | oru ve<br>izích je<br>ež 25V | Motor z<br>připravé<br>provozu         | astaven,<br>en k<br>I          | Nesvítí           |
| Parametry<br>OK                                                                         | / sítě                                               | Deion se<br>zpětná va                                     | pnut,<br>azba OK                    | Je sepni<br>nebo GC | utý MCB<br>B     | Deion se<br>zpětná v                                   | epnut,<br>razba OK                          | Parame<br>generáto                         | try<br>oru OK                | Motor v                                | provozu                        | Zelená            |
| -                                                                                       |                                                      | Probíhá z<br>fázování                                     | zpětné<br>k síti                    | -                   |                  | Probíhá<br>k síti                                      | fázování                                    | -                                          |                              | -                                      |                                | Zelená<br>(bliká) |
| Překročen<br>varovné<br>parametry                                                       | iy<br>sítě                                           | Porucha<br>vazby, de<br>rozepnut<br>požadave<br>nesepnul  | zpětné<br>ion<br>(je<br>ik ale<br>) | -                   |                  | Porucha<br>vazby, d<br>rozepnu<br>požadav<br>nesepnu   | i zpětné<br>eion<br>t (je<br>rek ale<br>il) | Překroč<br>varovné<br>paramet<br>generáto  | eny<br>ry<br>oru             | Blokace<br>odstavo<br>ostatní<br>stavy | e motoru,<br>vání,<br>provozní | Oranžová          |
| Překročen<br>havarijní<br>parametry<br>(měřeno Ř<br>nebo půsc<br>externí síť<br>ochrany | y<br>sítě<br>S)<br>obí<br>'ové                       | Porucha<br>vazby, de<br>sepnut (r<br>požadave<br>sepnutý) | zpětné<br>lion<br>lení<br>lk ale je | -                   |                  | Porucha<br>vazby, d<br>sepnut (<br>požadav<br>sepnutý) | i zpětné<br>eion<br>není<br>rek ale je      | Překroč<br>havarijn<br>paramel<br>generáto | eny<br>í<br>ry<br>pru        | Porucha                                | a motoru                       | Červená           |

### 3. Informace zobrazované na displeji ŘS

Informace na displeji ŘS lze volit pomocí kurzorových kláves nebo pomocí Menu/Displej. Hlavní obrazovky displeje (Generátor – Síť – Fázování – Měření – Uživatelské obrazovky jsou voleny pomocí kurzorových kláves nahoru a dolů. Pomocí kurtorových kláves lze otevřít další doplňující obrazovky (pokud existují) Dolní dva řádky obrazovky (stavový řádek a režim) zůstávají neměnné bez ohledu na zvolenou obrazovku.

Výstražný blikající trojůhelník v pravém dolním rohu obrazovek indikuje varovné či havarijní hlášení na alarmlistu.

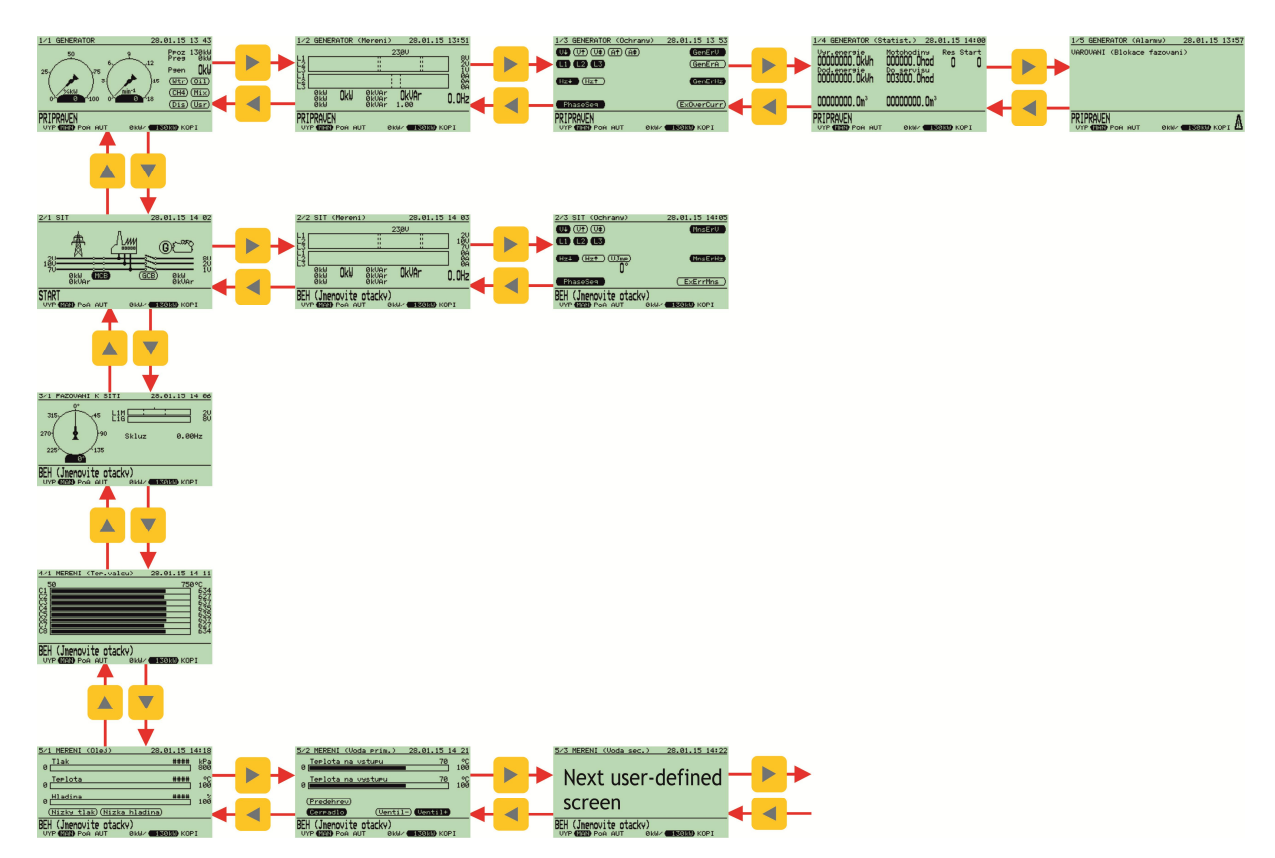

Mapa obrazovek

#### 3.1 Generátor

Základní informace a měření na generátoru

#### 3.1.1 1/1 GENERATOR

Základní obrazovka generátoru obsahuje dva "budíky". Poměrný výkon (procentuální vyjádření aktuálního výkonu k výkonu nominálnímu) a otáčky soustrojí.

Informace vpravo jsou:

- Preq: požadovaný výkon (spotřeba)
- Preg: výkon na který se reguluje
- Pgen: aktuální výkon generátoru v kW
- Wtr: indikátor omezení výkonu od vysoké teploty chladící vody
- Oil: indikátor omezení výkonu od vysoké teploty směsi
- CH4: indikátor omezení výkonu od nízkého obsahu metanu v palivu
- Mix: indikátor omezení výkonu od vysoké teploty směsi
- Dis: indikátor omezení výkonu od dispečera rozvodné sítě
- Usr: indikátor omezení výkonu na základě uživatelského algoritmu

Informace o omezení výkonu se mohou lišit dle verze firmware, mohou zde být i jiné indikátory, např.:

- Wei: indikátor omezení výkonu od nízké hladiny jezu (firmware MVE)
- Pre: indikátor omezení výkonu tlakem páry (firmware ORC)

Požadovaná hodnota výkonu může být pevně zadaná hodnota interním parametrem (režim XXXkW) nebo externí požadavek vstupující do ŘS přes logický analogový vstup "Externě zadaný výkon (kopie)" (režim KOPI). Veličina "Externě zadaný výkon (kopie)" může být mapovaná např.na veličinu "Činný výkon sítě" (v takovém případě bude sledovat hodnotu výkonu měřenou ŘS na síti), na fyzický proudový vstup 20mA, na výstup uživatelských funkcí atd.

Nebude-li během provozu aktivní žádné omezení výkonu, hodnota Preg bude mít stejnou hodnotu jako Preq. V případě omezení výkonu hodnota Preg definuje, na jakou hodnotu je výkon redukován.

#### 3.1.2 1/2 GENERATOR (Mereni)

Informace o napětí, proudech, činných a jalových výkonech v jednotlivých fázích generátoru, celkovém činném a jalovém výkonu, účiníku a frekvenci generátoru. V bargrafu napětí je zobrazena nominální hodnota napětí sítě a varovné i havarijní meze podpětí (přepětí). 

 1/2 GENERATOR (Mereni)
 28.01.15 13:51

 2300
 2300

 1
 2300

 1
 100

 1
 100

 1
 100

 0
 0

 0
 0

 0
 0

 0
 0

 0
 0

 0
 0

 0
 0

 0
 0

 0
 0

 0
 0

 0
 0

 0
 0

 0
 0

 0
 0

 0
 0

 0
 0

 0
 0

 0
 0

 0
 0

 0
 0

 0
 0

 0
 0

 0
 0

 0
 0

 0
 0

 0
 0

 0
 0

 0
 0

 0
 0

 0
 0

 0
 0

 0</td

V bargrafu proudu je zobrazena varovná a havarijní mez nadproudu generátoru.

#### 3.1.3 1/3 GENERATOR (Ochrany)

Ochrany generátoru. Blikající kontrolky indikují překročení varovné meze, trvalé svícení pak překročení havarijní meze.

- V1: chyba podpětí (bez zpoždění)
- V<sup>†</sup>: chyba přepětí (bez zpoždění)
- V<sup>1</sup>: chyba napěťové nesymetrie (bez zpoždění)
- A<sup>1</sup>: nadproud generátoru (bez zpoždění)

| 1/3 GENERATOR (Ochra   | ny) 28.01.15 13 53  |
|------------------------|---------------------|
| UI (UI) (UI) (AI) (AI) | GenErV              |
| <b>() () ()</b>        | (GenErA )           |
| Hz+ (Hz†               | GenErHz             |
| PhaseSeq               | (ExOverCurr)        |
| PRIPRAVEN              |                     |
|                        | BRW/ BISISIRW/ KOPI |

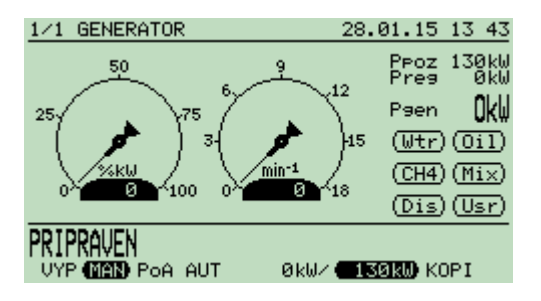

- A<sup>1</sup>: chyba proudové nesymetrie generátoru (bez zpoždění)
- L1-L3: indikuje fázi, ve které došlo k překročení parametrů
- Hz: podfrekvence (bez zpoždění)
- Hz<sup>1</sup>: nadfrekvence (bez zpoždění)
- ExOverCurr: Externí informace o nadproud generátoru (externí vstup)
- GenErV: Celková chyba napětí generátoru (součet dílčích poruch napětí se zpožděním)
- GenErA: Celková chyba proudu generátoru (součet dílčích poruch proudu se zpožděním)
- GenErHz: Celková chyba frekvence generátoru (součet dílčích poruch frekvence se zpožděním)
- PhaseSeq: Indikace nesprávné posloupnosti fází generátoru

#### 3.1.4 1/4 GENERATOR (Statistika)

Statistické informace o provozu generátoru.

- Vyr.energie: počítání vyrobené energie z výkonu měřeného ŘS na generátoru
- Dod.energie: počítání dodané energie z výkonu měřeného ŘS na síti
- Res: počet resetů ŘS (čítá do 255)
- Start: počet startů generátoru (čítá do 65535)
- Elektroměr (Plynoměr): uživatelsky definované impulsní čítače. Zamapováním log.bin.vstupů "Impulsní čítač A(B)" lze čítat vstupní impulsy. Uživatelsky ("Parametry/Měřidla") lze nastavit název čítačů, jednotku a hodnotu odpovídající jednomu impulsu.

Nulování všech energií a počítadel lze provést z klávesnice ŘS volbou "Menu/Servis/Reset pocitadel". Aby byla tato volba zpřístupněna, musí být přihlášen uživatel s přístupovým heslem L2.

#### 3.1.5 1/5 GENERATOR (Alarmy)

Souhrn varovných a neodkvitovaných havarijních stavů generátoru (jednotky). Blikající výstražný trojůhelník v pravém dolním rohu (viditelný ve všech obrazovkých) indikuje, že seznam alarmů není prázdný.

Havarijní stavy (poruchy) lze z výpisu alarmů

odstranit kvitací (nepůsobí-li příčina vzniku), varování z výpisu alarmů zmizí po odeznění příčiny vzniku automaticky.

Seznam alarmů lze rychle zobrazit přidržením kurzorové klávesy vpravo.

| 1/4        | GENERATOR                       | (Stati | ist.)  | 28.               | 01.15           | 13    | 56 |
|------------|---------------------------------|--------|--------|-------------------|-----------------|-------|----|
| Ugi<br>00/ | .energie                        | Mot    | tohodi | nч                | Res S           | Star  | t  |
|            | JUUUUU.UKWI                     | ի ընկ  |        | noa               | U               |       | 0  |
| ĎŎŎ        | <u>זָּהָה</u> הַיָּהָה הַיָּהָה | ı ÖÖ3  | sõõb á | hod               |                 |       |    |
|            |                                 |        |        |                   |                 |       |    |
| 000        | 000000, 0m <sup>3</sup>         | 000    | 100000 | . Om <sup>3</sup> |                 |       |    |
|            |                                 |        |        |                   |                 |       |    |
| PKI        | KHVEN                           |        |        |                   | -               |       |    |
| UYI        | POA A                           | 101    | ∣0kW/  | 13                | <b>BIRD)</b> KU | JPT . |    |

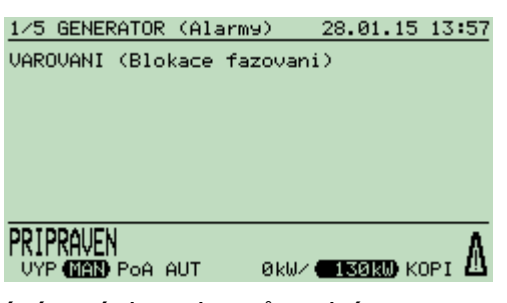

#### 3.2 Síť

Základní informace o měření na síti, stavy deionů...

#### 3.2.1 2/1 SIT

Souhrnná informace o napětí sítě, napětí generátoru, činném a jalovém výkonu měřeném na generátoru i na síti.

- MCB: požadavek na sepnutí stykače sítě (stav spínače indikuje skutečný stav)
- GCB: požadavek na sepnutí stykače generátoru (stav spínače indikuje skutečný stav)

#### 3.2.2 2/2 SIT (Mereni)

Informace o napětí, proudech, činných a jalových výkonech v jednotlivých fázích sítě, celkovém činném a jalovém výkonu a frekvenci sítě. V bargrafu napětí je zobrazena nominální hodnota napětí sítě a varovné i havarijní meze podpětí (přepětí).

#### 3.2.3 2/3 SIT (Ochrany)

Ochrany sítě. Blikající kontrolky indikují překročení varovné meze, trvalé svícení pak překročení havarijní meze.

- V1: chyba podpětí sítě (bez zpoždění)
- V<sup>1</sup>: chyba přepětí sítě (bez zpoždění)
- V<sup>1</sup>: chyba napěťové nesymetrie sítě (bez zpoždění)
- L1-L3: indikuje fázi, ve které došlo k překročení parametrů
- Hz↓: podfrekvence sítě (bez zpoždění)
- Hz<sup>1</sup>: nadfrekvence sítě (bez zpoždění)
- ExErrMns: externí informace o chybě napětí nebo frekvence
- VJmp: indikace překročení meze vektorového skoku, číselný údaj pod kontrolkou indikuje aktuální velikost vektorového skoku (hodnota je indikována 5s po detekci maxima vektorového skoku)
- MnsErV: Celková chyba napětí sítě (součet dílčích poruch napětí se zpožděním)
- MnsErHz: Čelková chyba frekvence sítě (součet dílčích poruch frekvence se zpožděním)
- PhaseSeq: Indikace nesprávné posloupnosti fází sítě

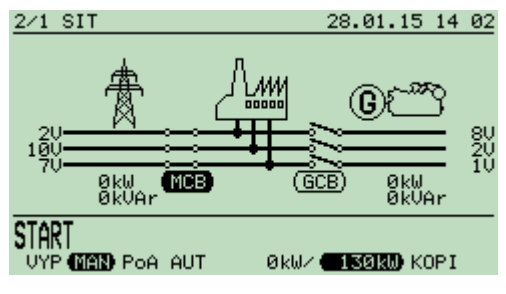

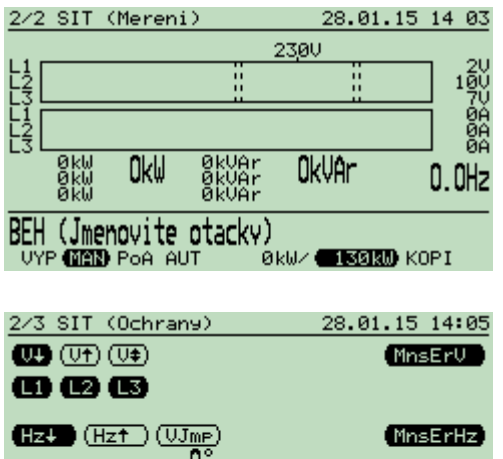

#### U ExerrMns BEH (Jmenovite otacky) VYP MAN POA AUT ØKW/ CISORD KOPI

#### 3.3 Fázování k síti

#### 3.3.1 3/1 FAZOVANI K SITI

Informace o fázování generátoru k síti. "Budík" vlevo ukazuje fázový rozdíl mezi fází L1 sítě a generátoru. Bargrafy indikují velikost napětí ve fázi L1 sítě (L1M) a fází generátoru (L1G). V bargrafu napětí sítě jsou indikovány havarijní

meze napětí, v bargrafu napětí generátoru jsou

 3/1 FAZOUANI K SITI
 28.01.15 14 06

 315
 0\*

 45
 L1M

 270
 90

 225
 0

 135
 80

 BEH (Jmenovite otacky)

 UYP (MAN) POA AUT
 0kW/

 UYP (MAN) POA AUT
 0kW/

28.01.15 14

. 0kW/ **(130kW)** KOPI

4/1 MERENI (Tep.valcu)

BEH (Jmenovite otacky)

C122345678

.

[

infikovány meze požadovaného napětí na generátoru (střed pásma odpovídá napětí sítě + parametr "RegVgD").

#### 3.4 Měření

Informace o měřených veličinách. Tato řada obrazovek je závislá na typu firmware.

#### 3.4.1 4/1 MERENI (Tep.valcu)

Např.ve verzi CHP je zde zobrazována teplota válců.

#### 3.5 Uživatelsky definované obrazovky

Poslední pátou řadu osmi obrazovek lze definovat uživatelsky programem ManagerAP. Lze zde zobrazit analogové či binární indikátory dle požadavků zákazníka.

| 5/1       | MERENI (                               | Olej)     | 28.                   | 01.15           | 14:18          |
|-----------|----------------------------------------|-----------|-----------------------|-----------------|----------------|
| 0         | Tlak                                   |           |                       | ####            | ⊧ kPa<br>] 800 |
| 0         | Teplota                                |           |                       | ####            | ⊧ °C<br>] 100  |
| 0         | Hladina                                |           |                       | ####            | ;<br>] 100     |
| (         | Nizky tla                              | k) (Nizka | hladina)              |                 | -              |
| SEH<br>UN | ( <b>Jmeno</b> vi<br>'P <b>MAN</b> PoA | te otacky | /)<br>0kw/ <b>€13</b> | <b>giru)</b> ko | PI             |
|           |                                        |           |                       |                 |                |

| MERENI (Olej)         |            |      |        |       | Uživatelský režim A    | * |
|-----------------------|------------|------|--------|-------|------------------------|---|
| 5/1 MERENI (Olej)     | 28.01.15 1 | 4 49 | OilPre |       | Volba paliva           | E |
| n Tlak                | ####       | kPa  | Tlak   |       | Hodnota uživ.režimu A0 |   |
| Teplota               | ****       | 000  |        |       | Palivo A               |   |
| 0 <b>Martin</b>       |            | 100  | Min    | Max   | Hodnota uživ.režimu A1 |   |
| 0                     |            | 100  | •      | 000 📼 | Palivo B               | 7 |
| (Nizky tlak) (Nizka h | ladina     |      | kРа    |       | Hodnota uživ.režimu A2 |   |
|                       |            |      |        |       | rezerva                |   |